# **I-94 Web Application**

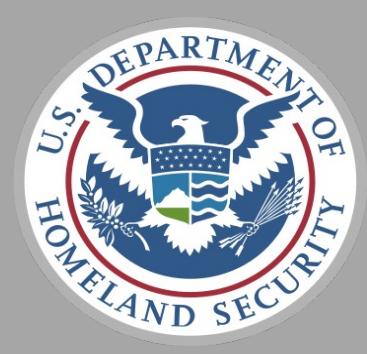

## **U.S. Customs and Border Protection**

Program Manager: Brian McGill Program Manager Assistant: Soraena Giles-Outlaw February 2021

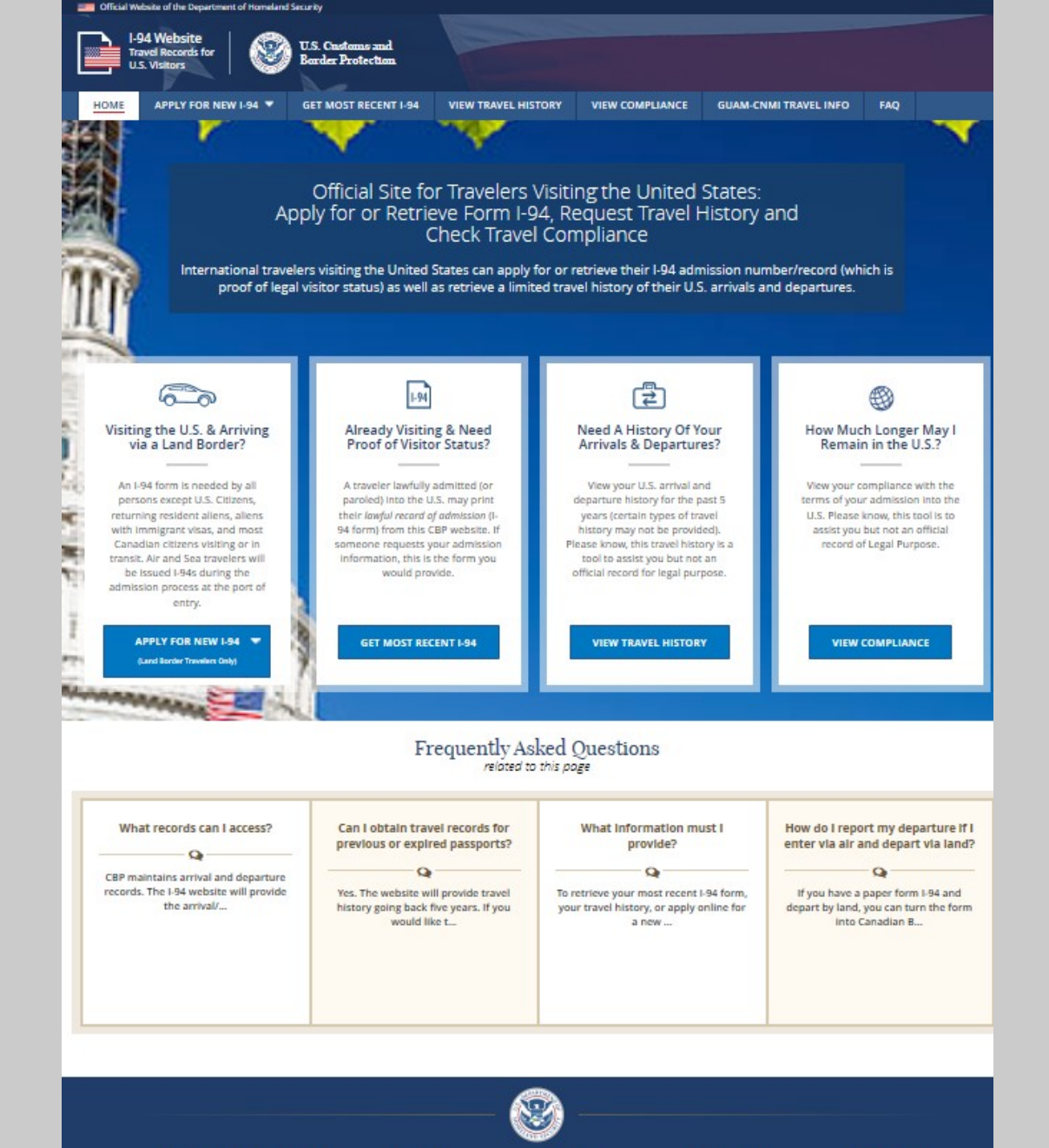

# I-94 Home page

#### OMB No. 1651-0111 Expiration Date: 02/28/2021

**CBP Info Center's FAQ about I-94** 

Paperwork Reduction ACE: An agoincy may not conduct or sponsor an information collection and a person is not required to respond to this information unless it displays a current wild OMB control number. The control number for this collection is 105-1011. The estimated average time to complete this application is 4 minutes. If you have any comments regarding the burden estimate you can write to U.S. Costoms and Border Protection, Office of Regulations and Rulings, 30 K. Stream. M. Weinform DC 2022.

About CBP

Accessibility

Privacy Policy

Contact CBP

#### Terms of Service

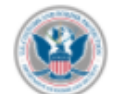

This is a Department of Homeland Security website. This website including all data accessed is the property of the U.S. Government and is provided for official U.S. Government purposes and use only. You are authorized to use this Site only for personal, non-commercial purposes. You may download or copy the content displayed on the Site for your personal use only. No right, title, or interest in any downloaded material or software is transferred to you as a result of any such downloading or copying.

If you are a Federal, State, local, tribal, or foreign law enforcement officer or government official in need of information about an individual for official purposes, please contact CBP through your established channels.

The access and use of this website are subject to monitoring by DHS for administrative, law enforcement and criminal investigative purposes, inquiries into alleged wrongdoing or misuse, and to ensure proper performance of applicable security features and procedures. DHS may monitor the access and use of this website without further notice.

By accessing this website, you understand and acknowledge that when using this Site, you are strictly prohibited from:

- Engaging in unauthorized spidering, "scraping," or data mining of content, through the use of software, including devices, scripts, bots, automated processes, or any other means or processes (including crawlers, browser plug-ins and add-ons, other technology or manual work).
- Taking any action that imposes an unreasonable or disproportionately large load on our network or infrastructure.
- Bypassing or circumventing any access controls or service use limits.
- Using any device, software or routine to interfere or attempt to interfere with the proper working of the Site or any activity
  conducted on the Site.
- Using any device, software, or routine to attempt to probe, scan, test the vulnerability of, or breach the security of any
  system or network.
- Any attempt to decipher, decompile, disassemble, or reverse-engineer any of the software comprising or in any way
  making up a part of the Site.
- Processing classified national security information on this website.

DECLINE & EXIT

Engaging in any conduct that restricts or inhibits any person from using or enjoying this Site.

Any violation of these Terms of Use, or unauthorized access, use, or modification of this system or of data contained herein, or in transit to/from this system, may constitute a violation of 18 U.S. Code § 1030 and other criminal laws and may result in civil and/or criminal liability, and permanent denial of access to the Site. CBP reserves the right to take such action as it deems appropriate to enforce its rights under these Terms of Use. CBP may investigate and work with law enforcement authorities to prosecute users who violate the Terms of Use.

#### **Security Notification**

Users are required to confirm that they are eligible to create a provisional I-94. The Security Warning appears every time a user attempts to access the I-94 website.

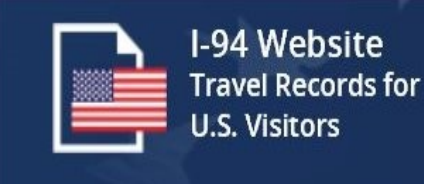

I ACKNOWLEDGE AND AGREE

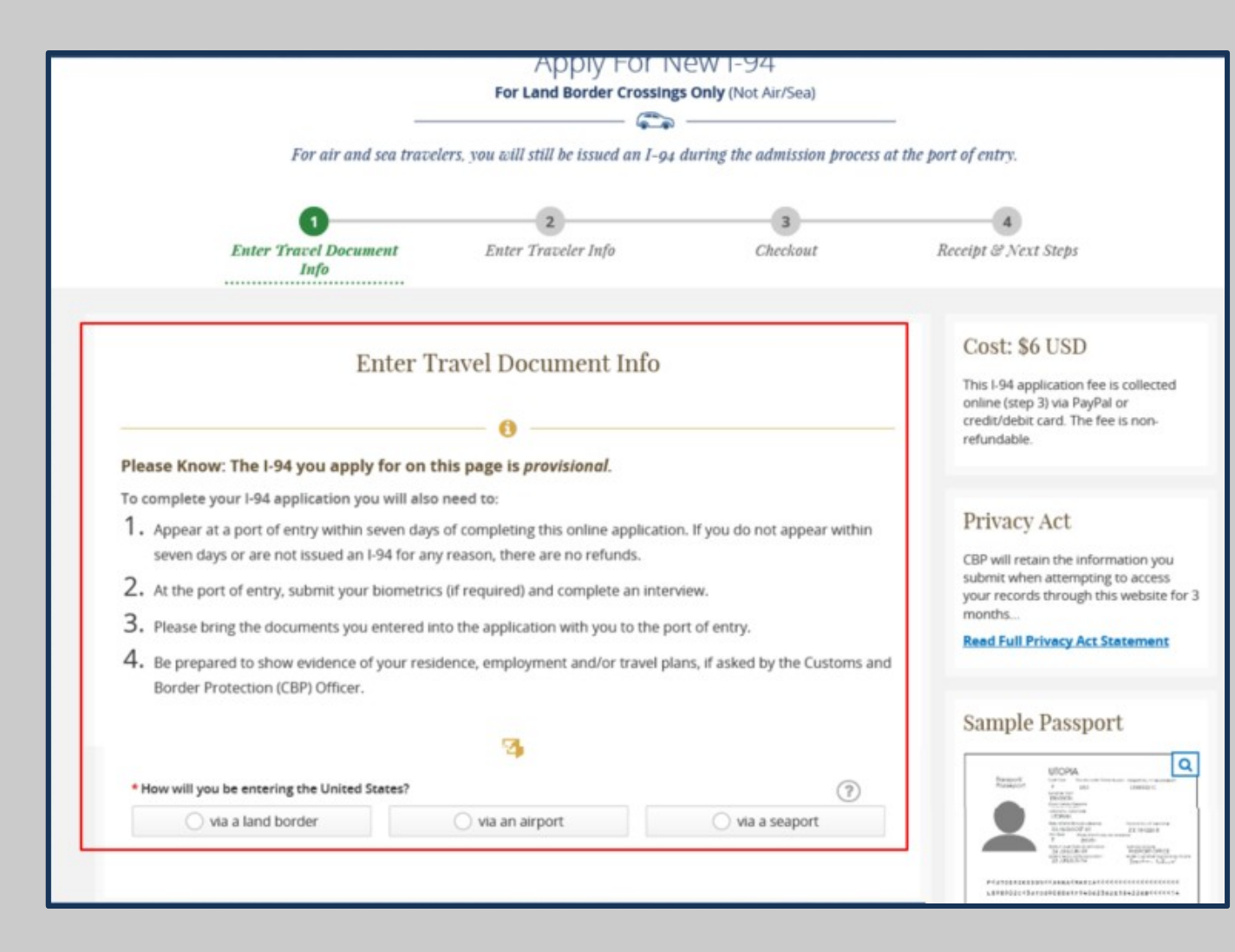

Provisional I-94s can only be obtained for land crossings. This page warns the travel they are applying for provisional only and provides the steps for completing the I-94.

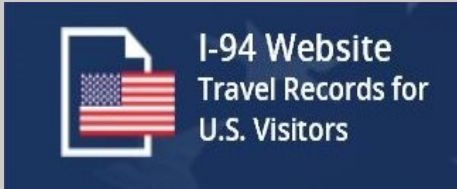

| U Passport                                                                                                    | DCC .  |      |                                                                                 |
|----------------------------------------------------------------------------------------------------|--------|------|---------------------------------------------------------------------------------|
|                                                                                                    | OBCC   |      |                                                                                 |
|                                                                                                    | 6      |      |                                                                                 |
|                                                                                                    |        |      |                                                                                 |
| Passport Number :                                                                                                    |        |      | 0                                                                               |
|                                                                                                    |        |      | 0                                                                               |
| Passport Country of Issuance :                                                                                                |        |      |                                                                                 |
| Select                                                                                                    |        | ~    | ?                                                                               |
| Passport Date of Issuance :                                                                                                   |        |      |                                                                                 |
| [                                                                                                    | ~      |      | ?                                                                               |
| Day                                                                                                    | Month  | Year |                                                                                 |
| Passport Date of Expiration :                                                                                                 |        |      |                                                                                 |
|                                                                                                    | ~      |      | ?                                                                               |
| Day                                                                                                    | Month  | Year |                                                                                 |
|                                                                                                    |        |      |                                                                                 |
|                                                                                                    |        |      |                                                                                 |
|                                                                                                    |        |      |                                                                                 |
| Visa Country of Issuance :                                                                                                    |        |      | 0                                                                               |
| Visa Country of Issuance :<br>Visa Number :                                                                                   |        | ~    | 0                                                                               |
| Visa Country of Issuance :<br>• Visa Number :                                                                                 |        | ~    | ?                                                                               |
| Visa Country of Issuance :<br>• Visa Number :<br>• Visa Date of Issuance :                                                    |        | ~    | •                                                                               |
| Visa Country of Issuance :  Visa Number :  Visa Date of Issuance :  Day                                                       | Manas  | Year | ©<br>©                                                                          |
| Visa Country of Issuance :<br>• Visa Number :<br>• Visa Date of Issuance :<br>————————————————————————————————————            | Month  | Year | (?)<br>(?)<br>(?)                                                               |
| Vise Country of Issuence :  Vise Number :  Vise Dete of Issuence :  Day                                                       | Manch  | Year | 0<br>0<br>0                                                                     |
| Visa Country of Issuance :<br>Visa Number :<br>Visa Date of Issuance :<br>Day<br>Petition Number: (optional)                  | Manch  | Year | (?)<br>(?)<br>(?)                                                               |
| Visa Country of Issuance :  Visa Number :  Visa Date of Issuance :  Day  Petition Number: (optional)  EVIS Number: (optional) | Monch  | Year | (P)<br>(P)<br>(P)                                                               |
| Visa Country of Issuance :  Visa Number :  Visa Date of Issuance :  Day  Petition Number: (optional)  EVIS Number: (optional) | Manets | Year | ()<br>()<br>()<br>()<br>()<br>()<br>()<br>()<br>()<br>()<br>()<br>()<br>()<br>( |

Based upon the type of document selected, the traveler must fill in additional pieces of information. For Border Crossing Cards– this includes the Border Crossing Card number. Passports require the country of issuance, the issuance date, expiration date, visa number and visa issuance date.

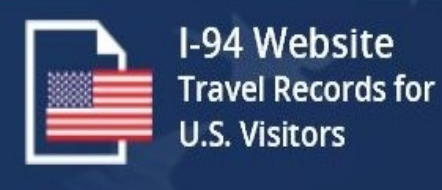

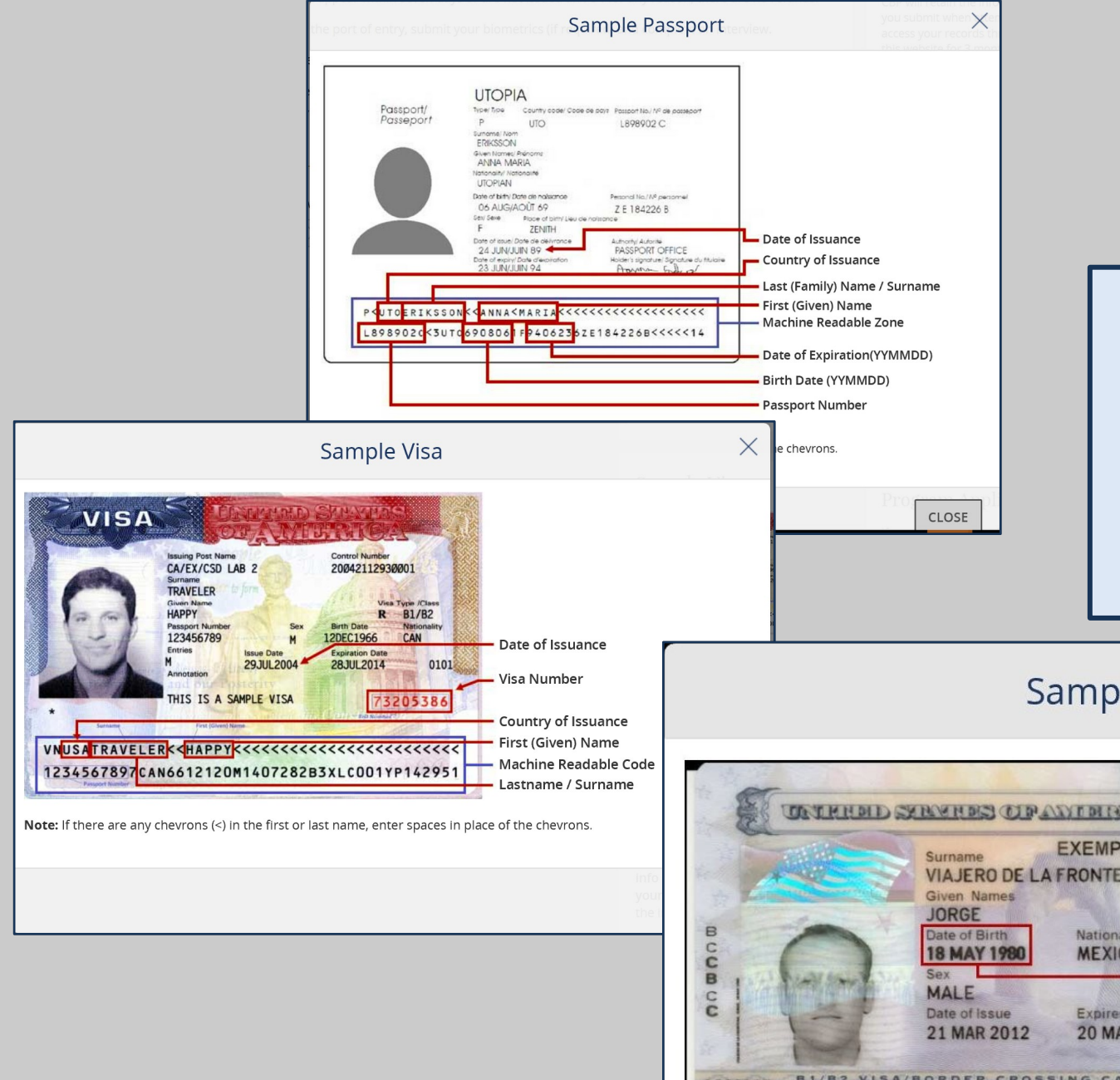

Travelers can see sample versions of Border Crossing Cards and Passports for the information required by the form. Clickable images of each document can be displayed from every page within the I-94 website.

### Sample Border Crossing Card

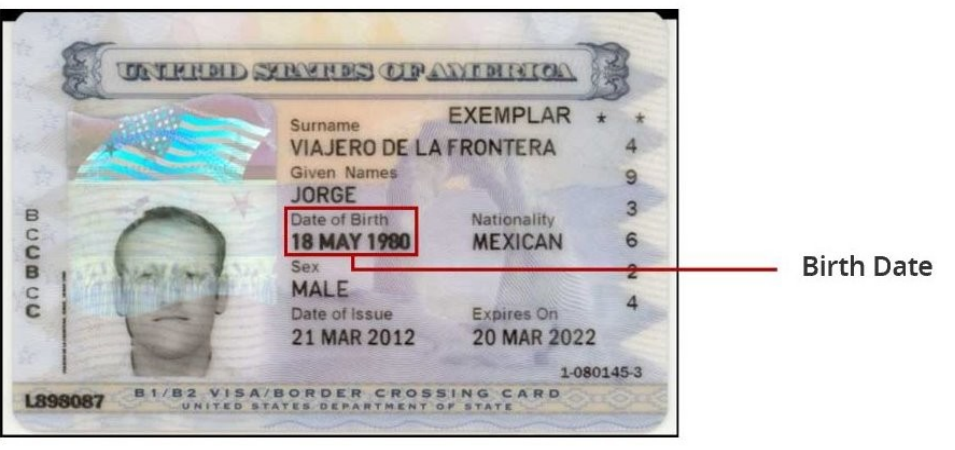

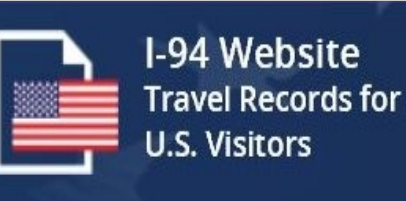

# Visa Waiver Program Applicants

If you will be applying for admission under the Visa Waiver Program, please ensure you have a valid ESTA. You can check your ESTA application status or submit a new ESTA application at:

#### ESTA Website

# **EVUS Enrollees**

If you are a traveler subject to EVUS requirements, please ensure you have a valid EVUS enrollment prior to applying for admission. You can check your EVUS enrollment status or submit a new EVUS enrollment at:

#### EVUS Website

## **Obtain a Provisional I-94**

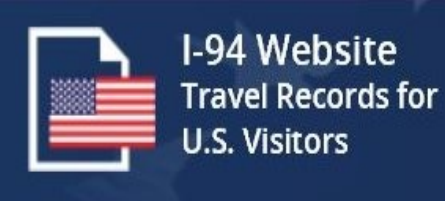

| Enter Yo                                                                                            | ur Traveler Info |
|----------------------------------------------------------------------------------------------------|------------------|
|                                                                                                    | - 0              |
|                                                                                                    | <b>V</b>         |
| * Country of <b>Citizenship</b> :                                                                   |                  |
| Select                                                                                              | ~ (?)            |
| * Country of <b>Residence</b> :                                                                     |                  |
| Select                                                                                              | ~ ?              |
|                                                                                                    |                  |
|                                                                                                    | ~ *              |
| * Address in the United States: (U.S. addresses                                                     | s only, please)  |
| Line 1 - Building number and street name                                                            | (?)              |
| Line 2 - Apt. number (optional)                                                                     |                  |
| <sup>+</sup> City :                                                                                 | * State :        |
|                                                                                                    | Select V         |
| /ip Code :                                                                                          |                  |
| 5 digits, no dashes                                                                                 |                  |
|                                                                                                    |                  |
|                                                                                                    | - 0              |
|                                                                                                    |                  |
| elephone in the U.S.: (optional)                                                                    |                  |
| elephone in the U.S.: <i>(optional)</i>                                                             | ?                |
| elephone in the U.S.: <i>(optional)</i>                                                             | (?)              |
| elephone in the U.S.: (optional)         ()         ()         ccupation: (optional)         Select | · ?              |
| cupation: (optional)                                                                                | ?                |

## **Obtain a Provisional I-94 (Continue)**

After choosing the type of document, travelers must provide payment information including the city, state, zip code and address. All fields are needed to successfully process the payment.

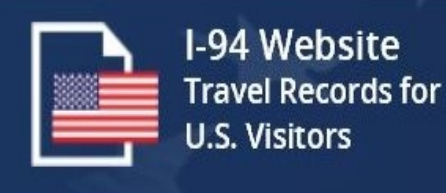

|                                | 100         |                    |
|--------------------------------|-------------|--------------------|
| * Deserved Muselses            |             |                    |
| * Passport Number:             |             |                    |
|                                |             | (?)                |
|                                |             |                    |
| * Passport Country of Issuance |             |                    |
|                                |             | 0                  |
| Select                         |             | • •                |
|                                |             |                    |
| * Passport Date of Issuance:   |             |                    |
|                                |             | ?                  |
| <br>Day                        | Month Vear  |                    |
| 2037                           | montal Poor |                    |
| * Passport Date of Expiration  |             |                    |
|                                |             | 0                  |
|                                | ✓           | ſ                  |
| Day                            | Month Year  |                    |
|                                | <b>A</b>    |                    |
|                                |             |                    |
|                                |             |                    |
| * Visa Country of Issuance:    |             | $\sim$             |
|                                | ~           | (?)                |
|                                |             |                    |
| * Visa Number:                 |             |                    |
|                                |             | (?)                |
|                                |             | $\bigcirc$         |
|                                |             |                    |
| * Visa Date of Issuance:       |             |                    |
|                                | ✓           | (?)                |
| Day                            | Month Year  |                    |
|                                |             |                    |
|                                | A           |                    |
|                                | 0           |                    |
|                                |             |                    |
| Petition Number: (optional)    |             |                    |
|                                |             | (?)                |
|                                |             |                    |
| SEVIS Number: (optional)       |             |                    |
|                                |             | (?)                |
|                                |             | <u> </u>           |
|                                |             |                    |
| Cancel                         |             | NEXT >             |
|                                | Procee      | d to traveler info |

## **Obtain a Provisional I-94 (Continue)**

After choosing the type of document, travelers must provide payment information including the city, state, zip code and address. All fields are needed to successfully process the payment.

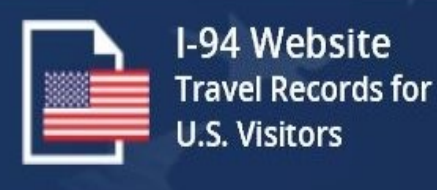

| Enter Yo                                                                                            | ur Traveler Info |
|----------------------------------------------------------------------------------------------------|------------------|
|                                                                                                    | - 0              |
|                                                                                                    | <b>V</b>         |
| * Country of <b>Citizenship</b> :                                                                   |                  |
| Select                                                                                              | ~ (?)            |
| * Country of <b>Residence</b> :                                                                     |                  |
| Select                                                                                              | ~ ?              |
|                                                                                                    |                  |
|                                                                                                    | ~ *              |
| * Address in the United States: (U.S. addresses                                                     | s only, please)  |
| Line 1 - Building number and street name                                                            | (?)              |
| Line 2 - Apt. number (optional)                                                                     |                  |
| <sup>+</sup> City :                                                                                 | * State :        |
|                                                                                                    | Select V         |
| /ip Code :                                                                                          |                  |
| 5 digits, no dashes                                                                                 |                  |
|                                                                                                    |                  |
|                                                                                                    | - 0              |
|                                                                                                    |                  |
| elephone in the U.S.: (optional)                                                                    |                  |
| elephone in the U.S.: <i>(optional)</i>                                                             | ?                |
| elephone in the U.S.: <i>(optional)</i>                                                             | (?)              |
| elephone in the U.S.: (optional)         ()         ()         ccupation: (optional)         Select | · ?              |
| cupation: (optional)                                                                                | ?                |

## **Obtain a Provisional I-94 (Continue)**

After choosing the type of document, travelers must provide payment information including the city, state, zip code and address. All fields are needed to successfully process the payment.

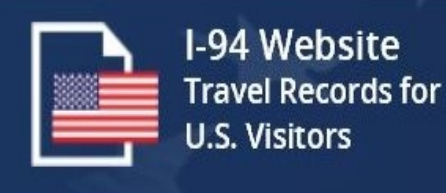

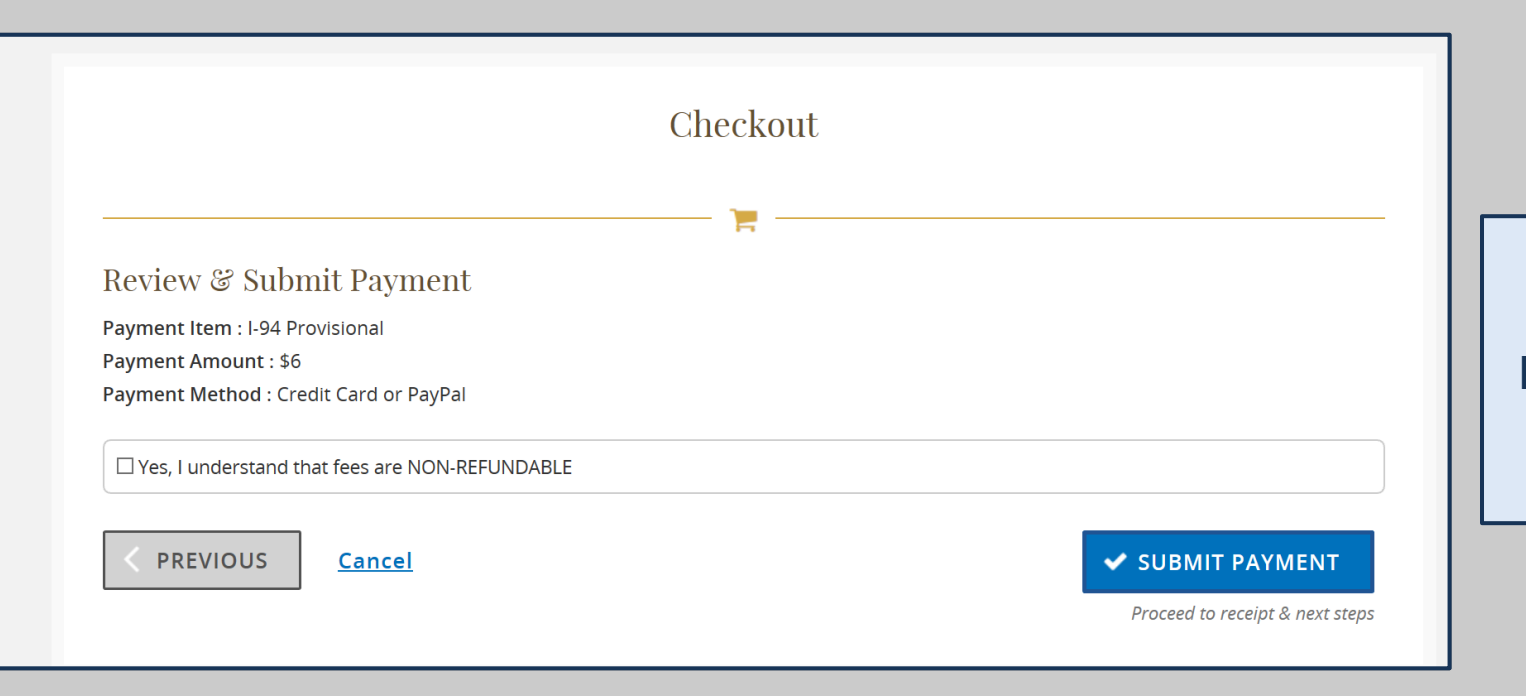

Prior to the submission of payment to the Pay.gov portal, the user can review the receipt through our checkout page.

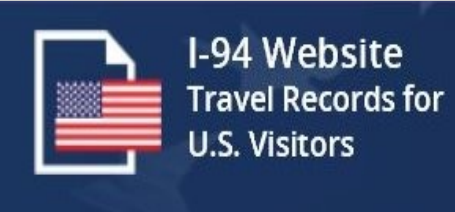

Travelers can either pay for a Provisional I-94 using a credit card or via a PayPal account.

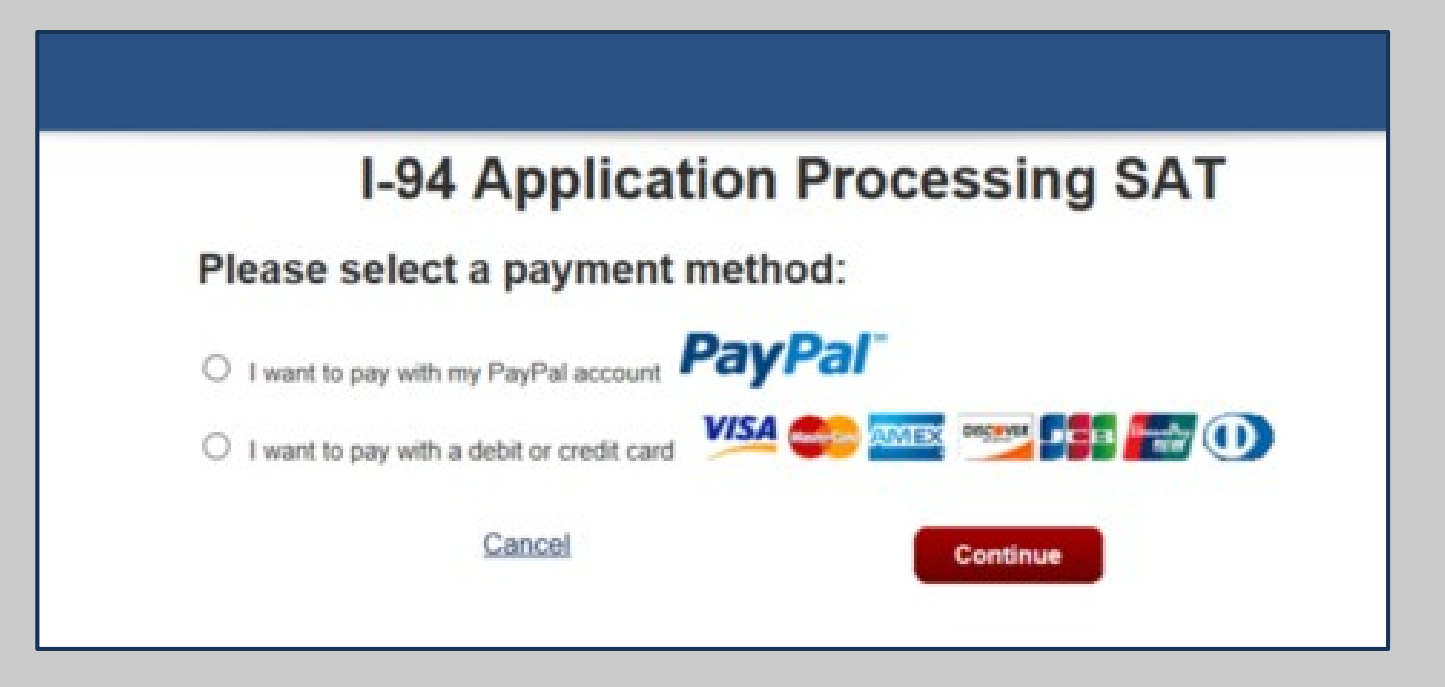

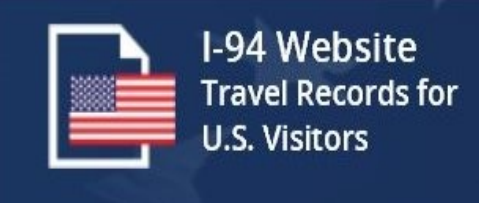

| I-94 Application Processing SAT                                                          |
|------------------------------------------------------------------------------------------|
| Please provide the Credit or Debit Card Information below<br>* indicates required fields |
| Agency Tracking ID: 1000409262                                                           |
| Payment Amount: \$6.00                                                                   |
| * Country: United States                                                                 |
| * Billing Address:                                                                       |
| Billing Address 2:                                                                       |
| * City:                                                                                  |
| * State/Province: Virginia                                                               |
| * ZIP/Postal Code:                                                                       |
| * Account Holder Name:                                                                   |
|                                                                                          |
| * Card Number:                                                                           |
| The Card Number entered is invalid. Please try<br>again.                                 |
| * Expiration Date: 01 2019                                                               |
| * Card Security Code:                                                                    |
|                                                                                          |
| Previous Cancel Continue                                                                 |

Travelers must fill in their credit card information using the details on file with their credit card company. The I-94 website uses the Pay.gov interface to process credit cards.

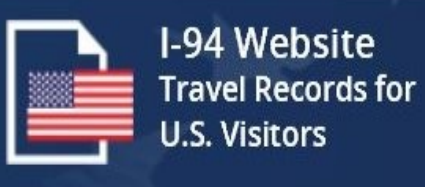

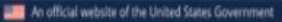

I-94 Website Travel Records For U.S. Visitors

#### I-94 Application Processing SAT

Review and submit payment indicates required fields

U.S. Customs and Border Protection

Agency Tracking ID: 1000343290

Payment Amount: \$6.00

Payment Method: Plastic Card

Account Holder Name: Fred Fred

Card Type: VISA

Billing Address: 221B Baker St

**Billing Address 2:** 

City: London

Country: United Kingdom

State/Province:

ZIP/Postal Code:

 $^{*}$   $\Box$  I authorize a charge to my card account for the above amount in accordance with my card issuer agreement.

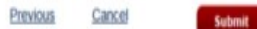

Y

#### **Obtain a Provisional I-94**

After providing credit card information, the traveler can review their transaction prior to submission. On this page, the traveler submits their payment for processing with their credit card company.

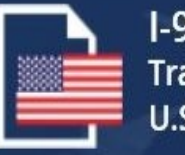

I-94 Website Travel Records for U.S. Visitors

- At the port of entry, submit your biometrics (if required) and complete an interview.
- Be prepared to show evidence of your residence, employment and/or travel plans, if asked by the Customs and Border Protection (CBP) Officer.
- 4. Once your application is approved, CBP will issue a paper form I-94 documenting your class of admission and admitted until date. Retain this form for travel and present to any government official, law enforcement officer, organization, institution or employer that requests evidence of lawful admission.

#### **Payment Information**

| 194 Applicant Name : | TED TEN                      |  |
|----------------------|------------------------------|--|
| Payment Date :       | Wed Aug 09 11:30:10 EDT 2017 |  |
| Payment Tracking # : | B5BCL3QE8NNFVOHT             |  |
| Payment Type :       | Credit Card or PayPal        |  |
| Payment Status :     | Approved                     |  |
|                      | \$6.00 USD                   |  |

### **Obtain a Provisional I-94**

After a successful payment, the I94 Website provides the traveler with a receipt of the transaction. The traveler can review their provisional I-94 through the "Get Most Recent I94."

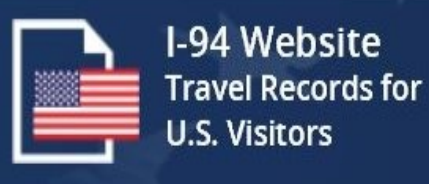

| Frequently Asked Questions                                                   |
|------------------------------------------------------------------------------|
| ?                                                                            |
| If your question is not answered below, check out the <u>CBP Info Center</u> |
|                                                                              |
|                                                                              |
| Search FAQ                                                                   |
| Collanse All / Expand All                                                    |
|                                                                              |
| > What information can I obtain from the website?                            |
| > Where does the travel history come from?                                   |
| > What records can I access?                                                 |
| Can I obtain travel records for previous or expired passports?               |

### **Frequently Asked Questions**

Users can find details about the features of the I-94 website through the Frequently Asked Questions. These questions are designed to provide travelers with the most up to date information about the varies options available on the website.

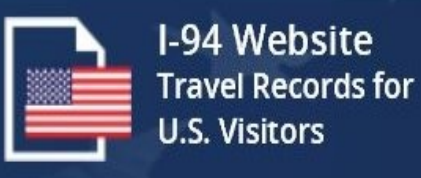

|                                      | Get Mos                                                                                        | t Recent I-94                                       |
|--------------------------------------|------------------------------------------------------------------------------------------------|-----------------------------------------------------|
|                                      |                                                                                                | .m                                                  |
|                                      | Get your most recent I-94 form to prov                                                         | e your legal visitor status in the United States    |
|                                      | Enter Traveler Info                                                                            | Most Recent I-94 Results                            |
|                                      |                                                                                                |                                                     |
|                                      | Enter Your Traveler Inf                                                                        | 0                                                   |
| Note: The info returned may<br>Immig | not reflect applications submitted to or benef<br>ration Services or Immigration and Customs E | its received by U.S. Citizenship and<br>nforcement. |
|                                      |                                                                                                |                                                     |
|                                      | ÷                                                                                              |                                                     |
| * First (Given) Name :               | * Last (Family) Nam                                                                            | e/Surname :                                         |
|                                      |                                                                                                | (?)                                                 |
| * Birth Date :                       |                                                                                                |                                                     |
| [                                    |                                                                                                | •                                                   |
| Day                                  | Month                                                                                          | Year                                                |
|                                      | <b>6</b>                                                                                       |                                                     |
| 1 Deserved Normalizer                |                                                                                                |                                                     |
| - Passport Number :                  |                                                                                                | 0                                                   |
|                                      |                                                                                                |                                                     |
| * Passport Country of Issuance :     |                                                                                                | 0                                                   |
|                                      |                                                                                                | $\odot$                                             |
| * Passport Country of Issuance :     |                                                                                                |                                                     |
| Select                               |                                                                                                | • ?                                                 |
| Cancel                               |                                                                                                | NEVT N                                              |
| STATISTICS.                          |                                                                                                |                                                     |
|                                      |                                                                                                | Proceed to your most recent I-94                    |

## **Get Most Recent 194**

Travelers can search for their most recent provisional I-94 by providing their name, Date of Birth, Passport Number and county of issuance. Help and guidance is provided through interactive interface.

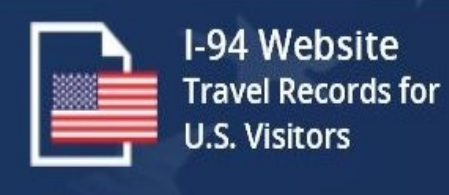

#### Most Recent I-94 Results

#### For: KEUNG KONG LEE

#### Most Recent I-94

Admission (I-94) Record Number : 69001699363 Most Recent Date of Entry: 2013 June 26 Class of Admission : A3 Admit Until Date : 07/22/2013 Details provided on the I-94 Information form:

Last/Surname : LEE First (Given) Name : KEUNG KONG Birth Date : 1966 June 06 Passport Number : 892100203 Country of Issuance : Korea, South

GET THIS TRAVELER'S TRAVEL HISTORY

PREVIOUS

#### PRINT

#### For Your Info

Effective April 26, 2013, DHS began automating the admission process.

An alien lawfully admitted or paroled into the U.S. is no longer required to be in possession of a preprinted Form I-94.

A record of admission printed from the CBP website constitutes a lawful record of admission. See 8 CFR § 1.4(d).

#### What to do if someone requests your admission info:

If an employer, local, state or federal agency requests admission information, present your admission (I-94) number along with any additional required documents requested by that employer or agency.

For security, close your browser after retrieving your I-94 number.

#### **Get Most Recent 194**

Travelers can review their most recent I-94 document. Details include the Admit Until date, the Class of Admission and the I94 receipt number.

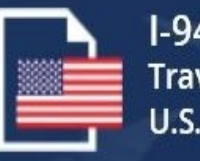

I-94 Website Travel Records for U.S. Visitors

#### Privacy Notice

This Privacy Notice serves to inform you of why DHS is requesting the information on this site.

#### AUTHORITY:

Collection of the information requested on this form is authorized by the intelligence Reform and Terrorism Prevention Act of 2004, Pub. L. No. 108-458, codified in 50 U.S.C. §§ 401 et seq.; the immigration and Nationality Act, 8 U.S.C. §§ 1101 et seq.; and the Homeland Security Act of 2002, 6 U.S.C. §§ 101 et seq.

#### PURPOSE:

The information that you submit when attempting access to this website is used to retrieve your arrival and departure records. CBP will retain the information submitted when attempting to access records through this website for 3 months for audit and system performance purposes. CBP stores a record of the period of admissibility of nonimmigrant aliens, maintains a central repository of contact information for these aliens, and captures arrival and departure information to identify travel patterns, arrivals without departure, and nonimmigrant aliens overstaying their terms of admissibility of nonimmissibility of nonimmissibility of nonimmission in the United States. The timely and accurate capturing of this data is necessary for entry screening, to determine admissibility of nonimmigrant aliens, and to monitor compliance with United States laws.

#### ROUTINE USES:

The information you submit for the purposes of accessing this website will not be shared with any entities or persons outside of DHS. CBP may be share your arrival and departure records externally to other government agencies to assist the Department of Homeland Security and other agencies in making determinations about eligibility for a requested benefit and future admissibility to the United States. For more information, please review the I-94 Website Privacy Impact Assessment, available at https://www.dhs.gov/publication/us-customs-and-border-protection-form-I-94-automation.

#### CONSEQUENCES OF FAILURE TO PROVIDE INFORMATION:

Providing this information is voluntary. However, failure to provide all or any part of information requested, or the provision of inaccurate information, may result in denial of access to this website.

#### **Privacy Act Statement**

Every I-94 website page has the CBP Privacy Act statement showing travelers the regulations associated with the information collected.

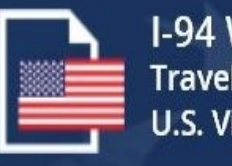

I-94 Website Travel Records for U.S. Visitors

tan l obtai psite? That should a traveler do if he or the was admitted incorrectly to What is a Freedom of Information Act (FOIA) reque

CLOSE

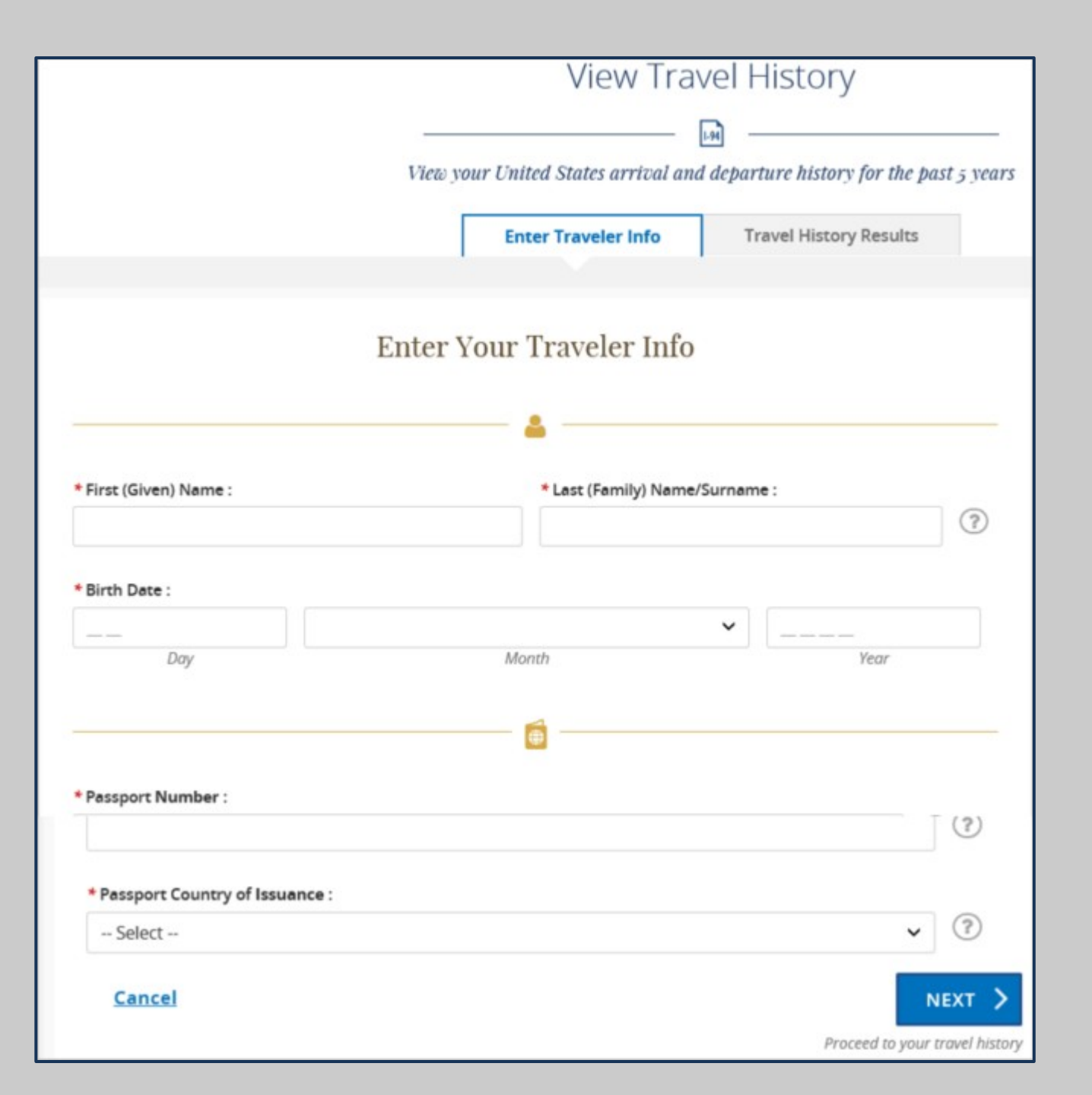

#### **Travel History**

Travelers can review their travel history through submissions of I94 documents reviewed by CBP. Users enter their name, Date of Birth, Passport Number and Country of Issuance.

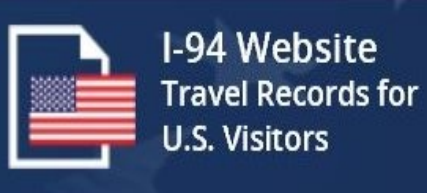

## **Travel History Results**

| -                           |                                            |                        |          |  |
|-----------------------------|--------------------------------------------|------------------------|----------|--|
| Passport Number : IT9004999 |                                            |                        |          |  |
| Passport                    | Passport Country of Issuance : Afghanistan |                        |          |  |
|                             |                                            |                        |          |  |
|                             | Date                                       | Туре                   | Location |  |
| 1                           | 2016-12-01                                 | Arrival                | MIA      |  |
|                             |                                            |                        |          |  |
| 1                           | Date<br>2016-12-01                         | <b>Type</b><br>Arrival | Location |  |

## **Travel History**

Result from travel history provide the date of entry, the mode of travel and the arrival/departure date.

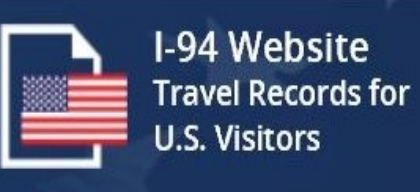

|                                | How Much Longer May I Rer      | main in the U.S.? |
|--------------------------------|--------------------------------|-------------------|
|                                |                                |                   |
|                                | Enter Traveler Info Sea        | rch Results       |
|                                | Enter Your Traveler Info       |                   |
| * First (Given) Name :         | * Last (Family) Name/Surname : | (?)               |
| *Birth Date :                  |                                |                   |
| <br>Day                        | Month                          | Year              |
|                                |                                |                   |
| * Passport Number :            |                                | 0                 |
| * Passport Country of Issuance | :                              |                   |
| Select                         |                                | × ?               |
| Cancel                         | P                              | NEXT >            |

# Travel Compliance Travelers can review their travel history through submissions of I94 documents reviewed by CBP. Users enter their name, Date of Birth, Passport Number and Country of Issuance.

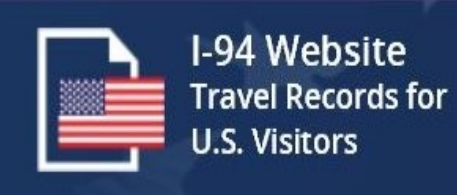

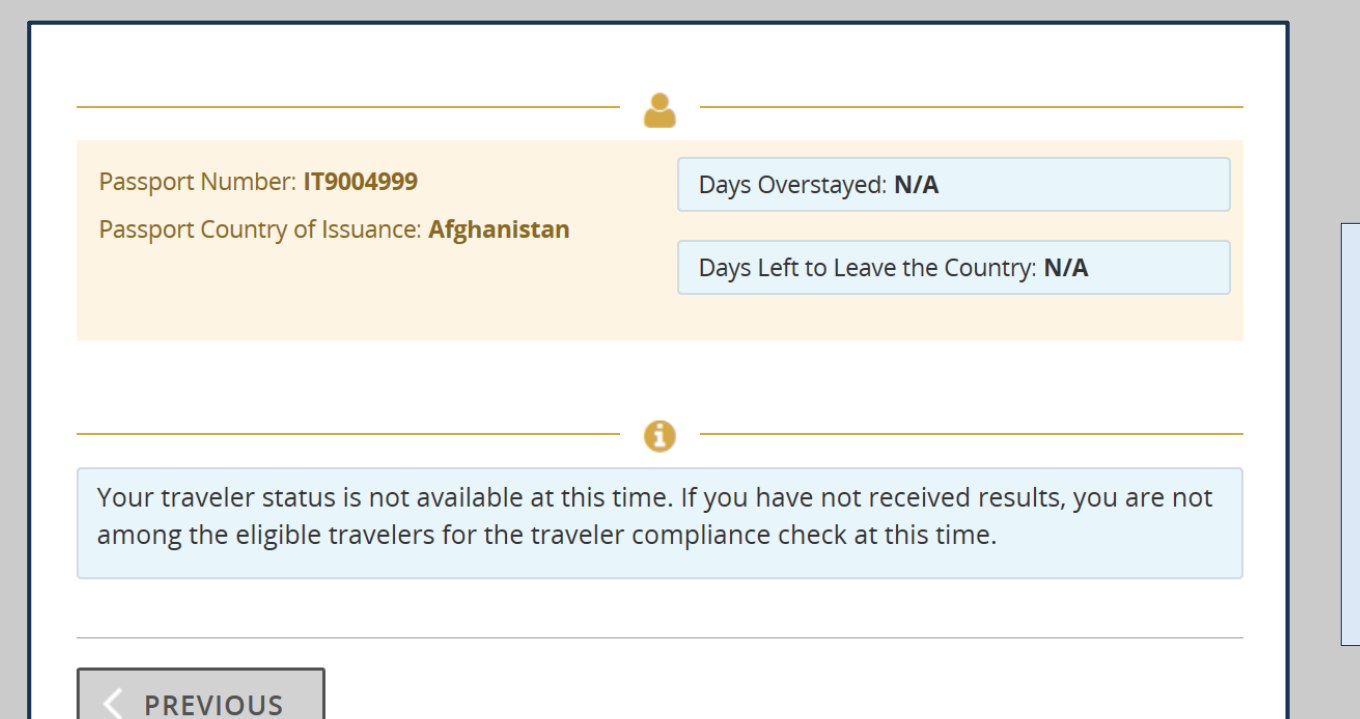

**Travel Compliance** 

Travelers can review the number of days left on their visa, the passport number and the country of issuance. When users overstay, the system provides a detailed message of the next steps.

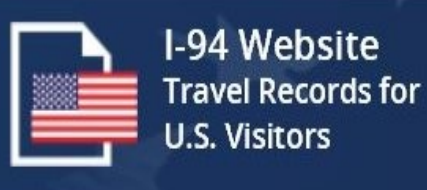

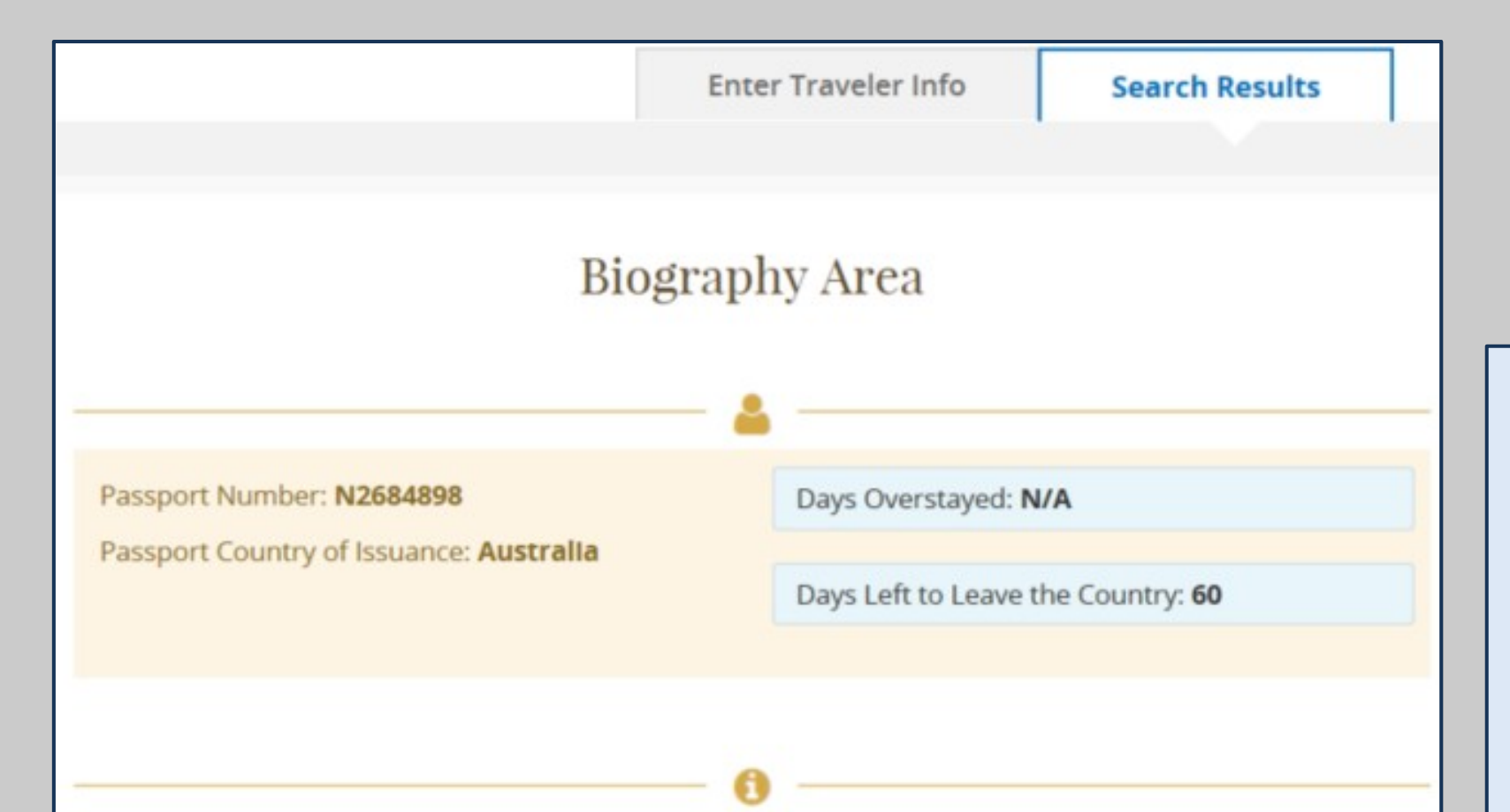

Your authorized period of stay in the United States expires on **2/24/2018** (mm/dd/yyyy). Our records show you have **60** days to depart the United States. The days remaining in the United States are the days you have left on your admission period. This number is calculated from the day of the query until the last day of your admission period. You must depart the United States, unless you have a pending or approved petition that allows you to remain, by 11:59 PM Eastern Standard Time (EST) on the last day of your admission.

You can find your admit until date on your Form I-94. You can locate your I-94 record in the 'Get Most Recent I-94' tab.

## Travel Compliance

Travelers will be notified by email the days remaining in the United States. The days remaining in the United States are the days left in the travelers admission period. The number is calculated from the day of the query until the last day of the travelers admission period.

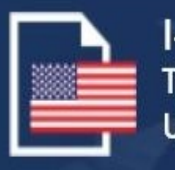

I-94 Website Travel Records for U.S. Visitors

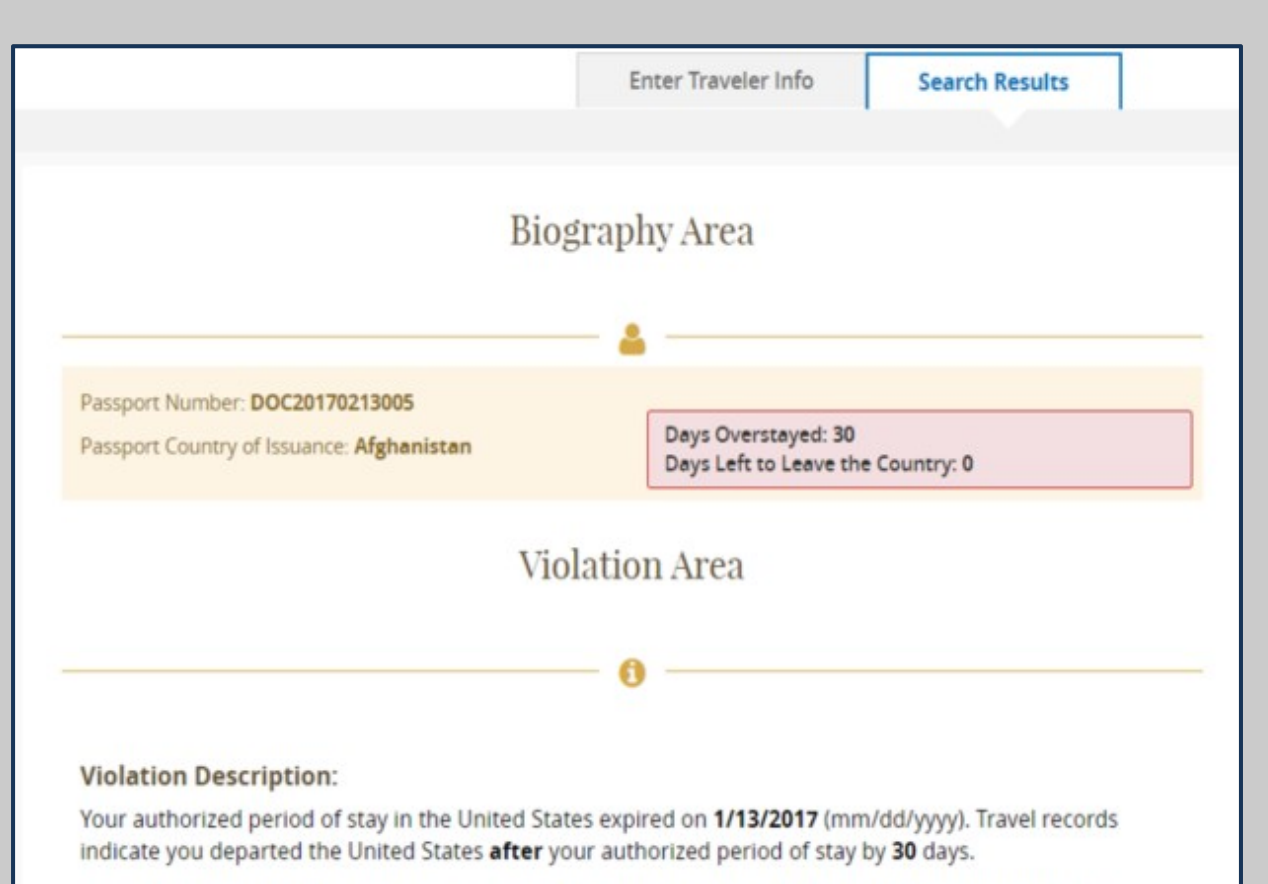

Depending on the length of your stay, you may be inadmissible into the United States pursuant to the following sections of law:

- Section 212(a)(9)(B)(i)(I) of the Immigration and Nationality Act (INA): Non-immigrant who overstayed an
  admission between 181 and 364 days are subject to a 3 year bar from seeking admission into the
  United States.
- Section 212(a)(9)(B)(i)(II) of the INA: Non-immigrant who overstayed an admission 365 days or more are subject to a 10 year bar from seeking admission into the United States.

#### Action:

Because you stayed beyond your authorized period of stay, your travel document may no longer be valid or you may no longer be eligible for the WWP. If you need or wish to travel to the U.S., please visit <u>www.state.gov</u> for visa information.

For any issue or questions with the information provided, please review this page for Frequently Asked Questions or visit, help.cbp.gov.

#### **Travel Compliance**

Displays the date the traveler became an overstay. Also display the number of days the traveler has overstayed. Include the violation description and action. Travelers will be notified by email.

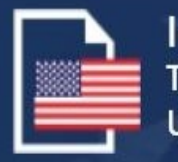

I-94 Website Travel Records for U.S. Visitors

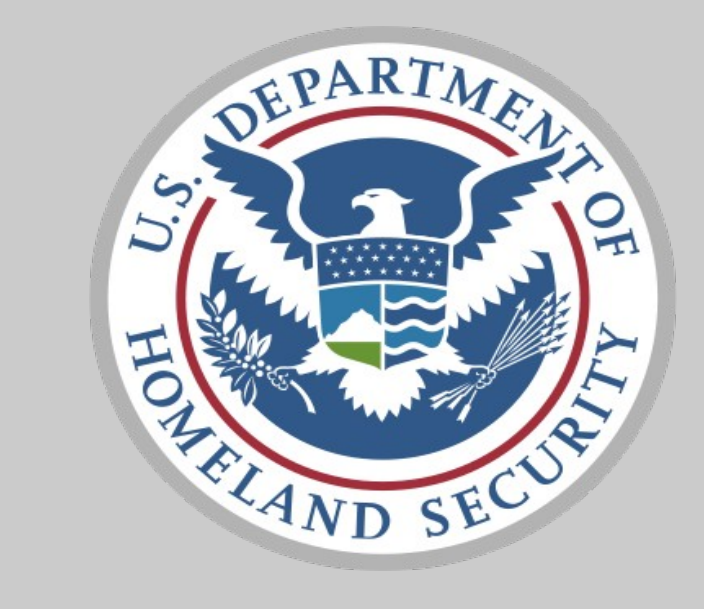

# Last updated by Soraena Giles-Outlaw 2/2021

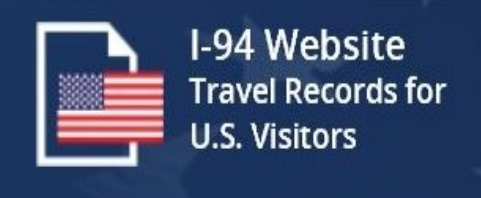